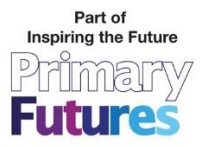

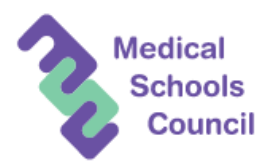

Primary Futures Medics Month – School sign up and usage guide

Thanks for your interest in Primary Futures Medics Month. We look forward to working with your school to help you get a visitor in for this campaign. The school registration process should take less than 5 minutes to complete. Please see below for a step by step guide to taking part in this exciting campaign

1. Go to the website <u>www.primaryfutures.org</u> and click on the Sign-up button in the right hand corner of the page. Then click on the Teachers register here button

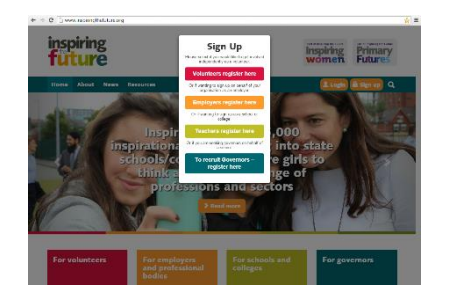

2. Search for the name of your school and select it from the options that will appear as you begin typing. Once you have selected the school, you will be taken to the next page where you can enter your name and email to be sent a username and password.

| eacher Registration                                                                                                    | Teacher Registration                                                                               |
|----------------------------------------------------------------------------------------------------|----------------------------------------------------------------------------------------------------|
| Find your school or college New CS Strong page biom Lass Feacode Exercise page of the pactode                                                                                                  | Please fill in your details<br>organisation<br>One factories field follows                         |
| Select your school or college from the list below                                                                                                    | Last Name "                                                                                        |
| Restandare Persiang School Restandarer Hood Falake, Feld Set1<br>Bantealien Persang School Bantealiese: Read/Falake, Feld Set<br>Orts Taskbrice Text School: 21 Ansbrook Road, London, N19 SCF | Enall *<br>Contro Enall *                                                                          |
| Tasker Milliond v.c. School Crift Portfield Avenue, Haverfordwest, Pemorokestike, Haverfordwest, SAG1 150 Taskforce School Feld Test 203 High Holborn, London, WCTV /DN                        | <ul> <li>* I have next and agree to the turns and<br/>conditions</li> <li>Security Deck</li> </ul> |
|                                                                                                    |                                                                                                    |

- 3. Once you have received the username and password, log in and follow the quick steps to complete your profile and set a permanent password.
- 4. Once logged in, click on the Find Volunteers button to search the available volunteers in your area.

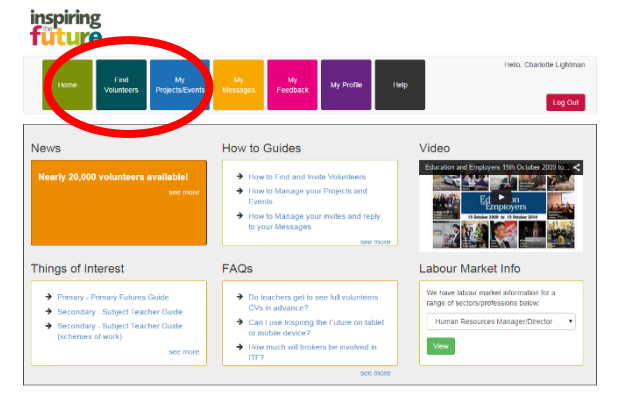

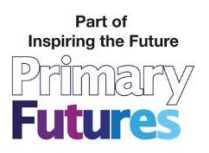

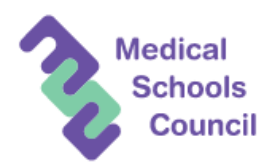

5. On the search page, select Careers Insights as the activity and on the Themed Week / Campaign dropdown box, select Medics Month. Press the green Search button to see the available volunteers

| Home Fin                             | nd Volunteers My Proje | cts/Events My Mess | ages My Feedback        | My Profile Help        | Holo, Charlotto Lig             | htman Log Out          |
|--------------------------------------|------------------------|--------------------|-------------------------|------------------------|---------------------------------|------------------------|
| Find volunt                          | teers in your are      | a to invite        |                         |                        |                                 |                        |
|                                      |                        |                    |                         |                        |                                 | help                   |
| Activity:                            | Career Insignts        | View A             | to ELISE V Map          |                        | Review and Invite Volunto       | ors                    |
| Sector:                              | - None                 | •                  |                         |                        |                                 |                        |
| Volunteer<br>Specialism:             | None                   | • 7 Volur          | teers Found             |                        |                                 |                        |
| Themed Wer<br>/ Campun:              | Medics Month           | Previou            | s 1 Next                |                        |                                 |                        |
| Sort:                                | Alphabetical           |                    | Dawn Jackson            |                        | Gave Jackson                    |                        |
| halp                                 |                        | Search Nursin      | g Sister                | ▲ View ProSie          | Head of CPD and Education Pa    | A View Profile         |
| O Search for a sp<br>name (optional) | 0.1                    | endge<br>Heath     | water nhs trust<br>care | Select for<br>Inviting | NHS North West<br>Healthcare    | Select for<br>Inviting |
| Input field                          | Search                 |                    |                         |                        |                                 |                        |
| Sector                               |                        |                    |                         |                        |                                 |                        |
| Admin/Eusines                        | is<br>atten            | 4                  | Hannah Lonsdale         |                        | Lennie Pennifold                |                        |
| Agriculture/Foo                      | od Production          | Anaest             | helist                  | A View Proble          | HR Manager                      | A View Proble          |
| Building/Constr                      | ruction                | NHS                |                         | E Select for           | Southport & Ormskirk Hospital I | Select for             |
| Catering/Hospi                       | talty                  | Heath              | care                    | Inviting               | Healthcare                      | Inviting               |
| Contral/Local C                      | Sovernment             |                    |                         |                        |                                 |                        |
| Design/Arts/Cra<br>Design/Arts/Cra   | afts                   |                    |                         |                        |                                 |                        |
| Education/Train                      | ning                   |                    |                         |                        |                                 |                        |

6. You can then view the volunteer profiles and invite in any volunteers that you are interested in. to add the volunteer to your invite list, click the Select for Inviting button. The review and Invite Volunteers bucket number (circled) will then update.

| Home Find                  | d Volunteers My Projects/Eve      | nts My Messages My Feedback My Profile | Help, Charlotte Lightman Log Out |
|----------------------------|-----------------------------------|----------------------------------------|----------------------------------|
|                            |                                   |                                        |                                  |
| Time of a section of the   |                                   | ing the                                |                                  |
| -ina volunte               | eers in your area to              | Invite                                 |                                  |
|                            | Commentation in the               |                                        |                                  |
| Activity:                  | Career insights                   | View As EList  Q Map                   | Review and Invite Volunteers     |
| Sector:                    | None                              | •                                      |                                  |
| Volunteer<br>Specialism:   | Primary Medics Month              | 1 Volunteers Found                     |                                  |
| Themed Week<br>/ Campaign: | - None                            | Previous 1 Next                        |                                  |
| Sort:                      | Alphabelical                      | · Iohn Holder                          |                                  |
| holp Reset                 | Searc                             | Salesforce IT Systems Administ         |                                  |
| Bearch for a sne           | rific volunteer if you know their | Education and Employers Task           |                                  |
| ame (optional)             |                                   | Education/Training;Not For Pro         |                                  |
| Input field                | Search                            |                                        |                                  |
| Sector                     |                                   |                                        |                                  |
| Admin/Business             |                                   |                                        |                                  |
| Aerospace/Aviat            | tion                              |                                        |                                  |
| Agriculture/Food           | d Production                      |                                        |                                  |
| Building/Constru           | uction                            |                                        |                                  |
| Catering/Hospita           | ality                             |                                        |                                  |

7. Once you have finished selecting your chosen volunteers, you can click on the Review and invite volunteers to review you list. If you are happy with the final selection, click Invite Volunteers. You will then be taken to the Project page to set up your activity and send the invite

| d Volunteers My F         |                    |                                        |                               | Hello, Charlotte Ligh | Home Find Volunteers My Projects/Events My Messages My Feedback My Profile Help Helio, Charlotte Lightman Log Out                                                                                    |   |
|---------------------------|--------------------|----------------------------------------|-------------------------------|-----------------------|----------------------------------------------------------------------------------------------------|---|
| eers in your a            | Selec<br>Volunteer | ted Volunteers                         | Clos                          |                       | Project Select Please select an existing project to send invites for and optionally an event within that project. For more detail on how to manage Projects and Events, select the black Help button |   |
| Career Insights           | Name               | Job Title                              | Organisation                  |                       | ? Show Help                                                                                                    |   |
| None                      | John<br>Holder     | Salesforce IT Systems<br>Administrator | Education and Employers       | w and Invite Voluntee | Select Example Project Project Project                                                                                                    |   |
| Primary Medics M          | → Invite           | e Volunteers                           |                               |                       | Select one<br>Select a related Event (optional)                                                                                                    | • |
| None                      |                    | Previous 1                             | Next                          |                       | Event                                                                                                    | • |
| Alphabetical              |                    | John H                                 | lolder                        |                       | Continue                                                                                                    |   |
|                           | Searc              | h Salesforce IT S                      | ystems Adminisi Livew Profile |                       |                                                                                                    |   |
| acific volunteer if you k | now their          | Education and E                        | Employers Task Select for     |                       |                                                                                                    |   |

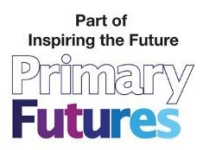

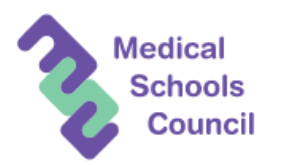

8. Click on Create New Project to set up a project for this activity. Primary Futures events are grouped within Projects. If you are planning a number of a number of separate Events with different dates they could be grouped under Project Name of 'Primary Futures Medics Month'. Once you have names your project, click Create Project and Continue to be taken to the Send Invite page

|                                                                                                    | lucure                                  |                  |                       |                                        |  |
|----------------------------------------------------------------------------------------------------|-----------------------------------------|------------------|-----------------------|----------------------------------------|--|
|                                                                                                    | Home Find Volunteers My Projects/Events | My Messages M    | y Feedback My Profile | Help Helio, Charlotte Lightman Log Out |  |
| inspiring<br>future                                                                                                    | Send Invite                             |                  |                       |                                        |  |
|                                                                                                    | Activity Date                           | Subject*         |                       |                                        |  |
| Hone Find Volunteers My Projects/Events My Messages My Feedback My Profile Hep Hero, chanone Logonian Log Out                                                                        | Total Hours *                           | Type of<br>Event | Career Insights       |                                        |  |
| Drainat Palaat                                                                                                    |                                         | Message *        |                       |                                        |  |
| FIGUECE SELECE                                                                                                    | Number of Students *                    |                  | 0/1500 characters     | 4                                      |  |
| Prease seect an existing project to send invites for and optionary an event within that project. For more detail on now to manage Projects and events, seect the back resp<br>button |                                         | То               | John Holder           |                                        |  |
| 7 Show Help                                                                                                    | Year group covering ages * halp         | Link UDI         |                       |                                        |  |
|                                                                                                    | Select ages                             | LINK ORL         |                       |                                        |  |
| Select Existing Project Create New Project                                                                                                    |                                         | Link Title       |                       |                                        |  |
| Project Name                                                                                                    |                                         |                  |                       |                                        |  |
| Primary Medics Month                                                                                                    | School Details                          |                  |                       |                                        |  |
| + Create Project and Continue                                                                                                    | School Taskforce School                 | м                | ар                    | Send                                   |  |
|                                                                                                    | Address                                 |                  |                       | Show MAP                               |  |
|                                                                                                    | Website                                 |                  |                       |                                        |  |

inspiring

9. Then draft your message and press Send to send it to your chosen volunteers. After you press send on the invite to volunteers, you will automatically be taken to your 'My Projects/Events' section. In this area you can see the Project/Event you have created, and you have the ability to edit the event details or invite more volunteers if needed.

| Inspiring Primary<br>Future Futures                         | gesi My Feedback My Profile Help | Hello, Holder New Test Log Out    |
|-------------------------------------------------------------|----------------------------------|-----------------------------------|
| Project/Event Dashboard                                     |                                  |                                   |
| Collapse Careers Fair 1 Event(s)   Edit Project Your Events |                                  |                                   |
| Canears Fair - 31/01/2015<br>+ New Event                    | <b>₽</b> Edit                    | Show Invitees + Add more invitees |
| Invitees awaiting event date 😫 Show Invitee Prospects       |                                  |                                   |

If you have any questions or would like any help finding or contacting volunteers, please get in touch with the Primary Futures team via <u>enquiries@inspiringthefuture.org</u> or by calling 020 7566 4800